# Разработка и анализ простейших электрических цепей в программной среде "Quite Universal Circuit Simulator"

Общая информация о программе доступна по ссылке <u>https://ru.wikipedia.org/wiki/Qucs</u>, обучающие материалы на русском языке можно найти здесь <u>http://www.rzi.tusur.ru/wp-content/uploads/2013/04/7.pdf</u>.

## Задания для закрепления пройденного материала.

<u>Задание 1.</u> Создать при помощи программы *QUCS* электрическую цепь аналогичную представленной на **рис. 1**.

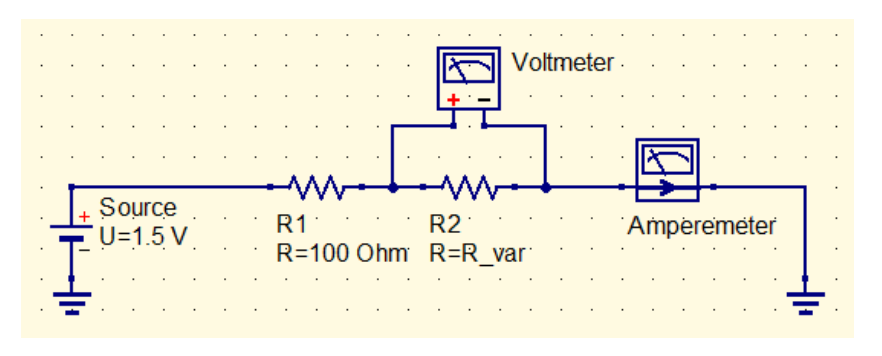

#### Рис. 1

Рассчитать при помощи *моделирования на постоянном токе* номиналы значений падения напряжения на сопротивлении *R2* и полного тока цепи для следующих значений *R\_var*: 50 Ом, 100 Ом, 150 Ом.

Результаты представить в виде таблицы на вкладке *QUCS*, предназначенной для визуализации результатов моделирования.

По итогам выполнения задания должна получиться таблица аналогичная представленной на рис. 2.

| R_var | V_pot | I_net  |
|-------|-------|--------|
| 50    | 0.5   | 0.01   |
| 100   | 0.75  | 0.0075 |
| 150   | 0.9   | 0.006  |

## Рис. 2

<u>Примечание</u>: Задание предполагает использование *развертки параметра* в дополнение к *моделированию на постоянном токе*. Для описания значений переменных *R\_var*, *V\_pot*, *I\_net* через параметры элементов блок-схемы используется вставка уравнения.

<u>Задание 2.</u> Создать при помощи программы *QUCS* электрическую цепь аналогичную представленной на **рис. 3**.

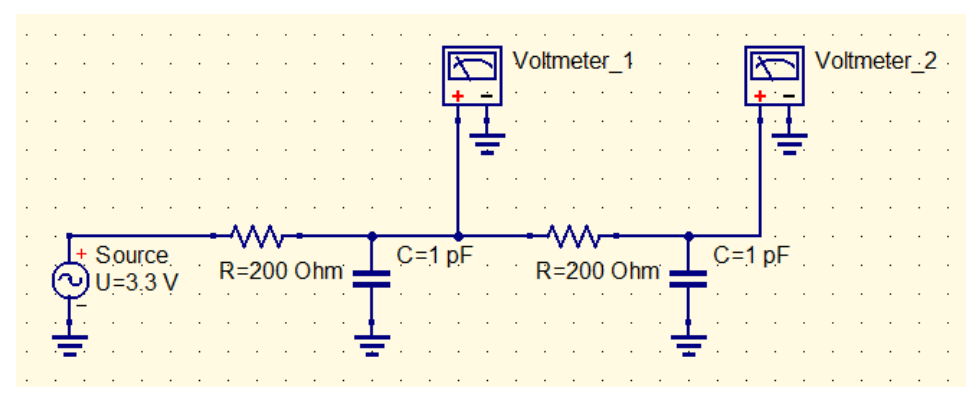

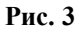

Рассчитать при помощи *моделирования на переменном токе* амплитудно-частотную характеристику (номиналы выходных напряжений) для первого и второго каскада двухкаскадного RC-фильтра в диапазоне частот от 1 МГц до 2 ГГц.

Результаты моделирования представить в виде графика зависимости напряжения от частоты, на котором маркерами должны быть отмечены точки "полуспада" напряжения.

По итогам выполнения задания должен получиться график аналогичный представленному на рис. 4.

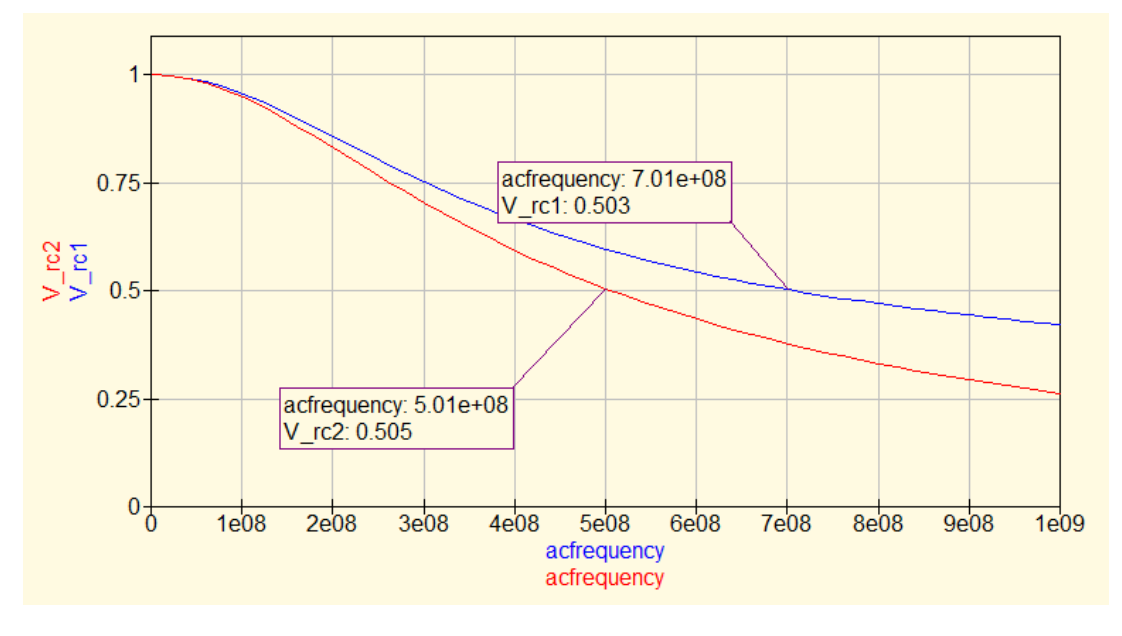

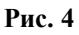

<u>Примечание</u>: Для описания значений переменных  $V_rc1$ ,  $V_rc2$  через параметры элементов блок-схемы используется вставка уравнения, для нахождения модуля комплексного числа можно воспользоваться встроенной функцией *abs()*. В *свойствах* графика необходимо вручную выставить диапазон значений и шаг для обеих осей.

<u>Задание 3.</u> Создать при помощи программы *QUCS* электрическую цепь аналогичную представленной на **рис. 5**.

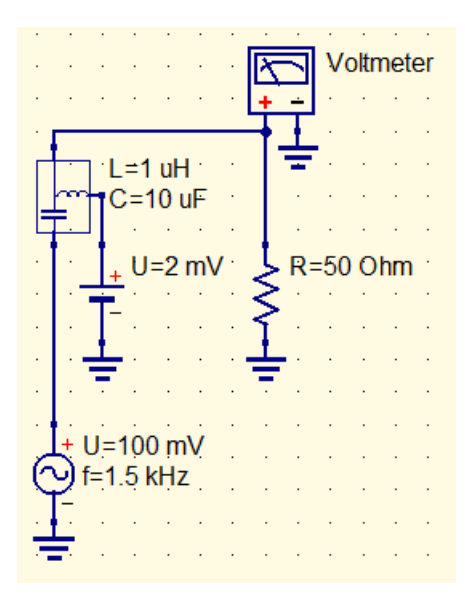

Рис. 5

При помощи *моделирования переходного процесса* получить зависимость напряжения от времени на 50-Омной нагрузке для диапазона времён от 0 до 50 мс с шагом 10 мкс.

Результаты моделирования представить в виде графиков "осциллограммы" и "спектра" напряжения на нагрузке. Маркерами отметить точки, соответствующие постоянной и переменной составляющей напряжения.

По итогам выполнения задания должны получиться графики аналогичные представленным на **рис. 6**.

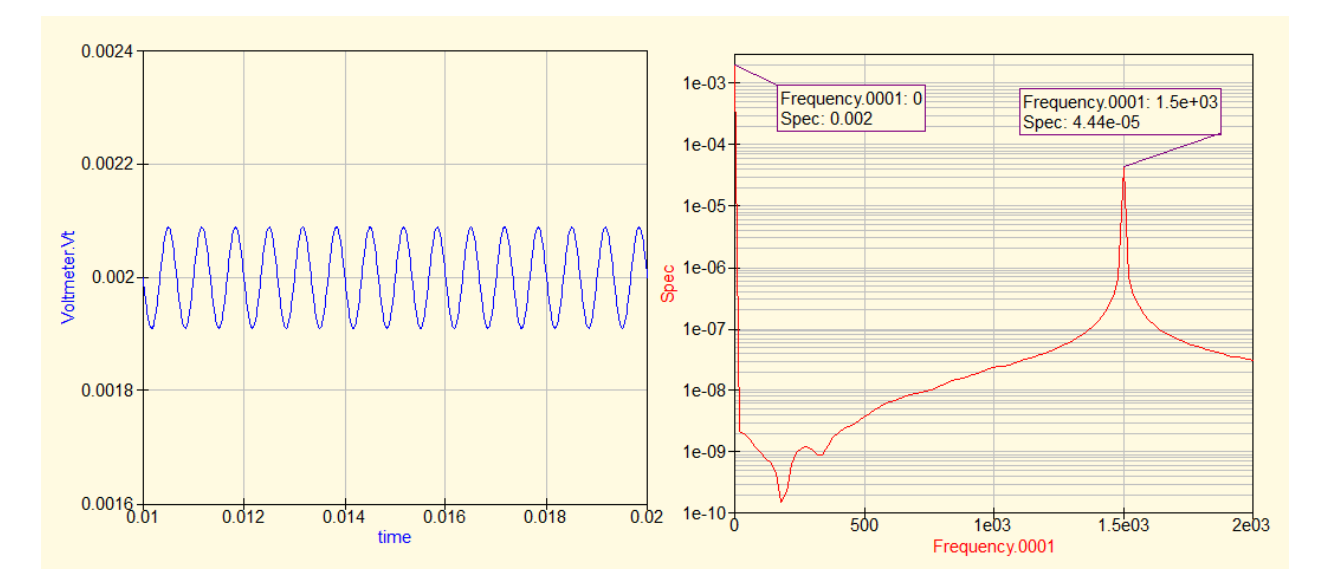

### Рис. 6

<u>Примечание</u>: Для задания переменной Spec = Time2Freq(Voltmeter.Vt,time) используется вставка уравнения, для нахождения модуля комплексного значения Spec можно воспользоваться встроенной функцией abs(). В свойствах графика необходимо вручную выставить диапазон значений и шаг для обеих осей.